<u>Step 1</u>: Go to <u>www.factsmgt.com</u> and select Parent Login> FACTS Family Portal (ParentsWeb). Sign in. Then select "Financial" and go to Financial Home.

## Step 2: Select View Details

| Home | My Profile Financial Accounts                                  |              |
|------|----------------------------------------------------------------|--------------|
| Hel  | lo                                                             |              |
| \$   | Payment Plan & Billing<br>John Doe #5001670933<br>For Jane Doe | View Details |
|      | Current Balance<br>\$2,152.84                                  |              |
|      | Make a Payment                                                 |              |

## Step 3: Select View Payment Summary

| ctivity Details                                                                                                    |                                                                                                    |                                        |                                                                                                    |
|----------------------------------------------------------------------------------------------------|----------------------------------------------------------------------------------------------------|----------------------------------------|----------------------------------------------------------------------------------------------------|
| hn Doe                                                                                                    |                                                                                                    |                                        | Term:                                                                                                    |
| ustomer Number: 5001670933                                                                                                    |                                                                                                    |                                        | All                                                                                                    |
| View Payment Summary                                                                                                    |                                                                                                    |                                        | FACTS Payment Processing Po                                                                               |
| **Page                                                                                                    | will open in anoth                                                                                  | er window or tab.**                    |                                                                                                    |
| Payment Summary                                                                                                    | ind then select P                                                                                   | nnt                                    | ⊖Print                                                                                                    |
| rendered by Sample School during t                                                                                                    | he selected time frame.                                                                             |                                        |                                                                                                    |
| Customer: John Doe<br>123                                                                                                    |                                                                                                    |                                        | Sample School<br>121 High School Road                                                                     |
| Customer: John Doe<br>123<br>INCOLN, NE 68522<br>JSA<br>2019                                                                                                    | ¥                                                                                                   | /                                      | Sample School<br>121 High School Road<br>Lincoln<br>Lincoln, NE 68522<br>USA<br>Federal Tax ID:           |
| Customer: John Doe<br>123<br>JINCOLN, NE 68522<br>JSA<br>2019<br>Student:Jane Doe                                                                                                    | ×                                                                                                   | School Informatio                      | Sample School<br>121 High School Road<br>Lincoln<br>Lincoln, NE 68522<br>USA<br>Federal Tax ID:           |
| Customer: John Doe<br>123<br>LINCOLN, NE 68522<br>JSA<br>2019<br>Student:Jane Doe<br>Jane Doe - \$9,232.16                                                                                                    | •                                                                                                   | School Informatio<br>and Federal Tax I | Sample School<br>121 High School Road<br>Lincoln<br>Lincoln, NE 68522<br>USA<br>Federal Tax ID:<br>N      |
| Customer: John Doe<br>123<br>LINCOLN, NE 68522<br>2019<br>Student:Jane Doe<br>Jane Doe - \$9,232.16<br>18-19 School Grade - 5th<br>year                                                                                                    | ¥6,375.00                                                                                           | School Informatio<br>and Federal Tax I | Sample School<br>121 High School Road<br>Lincoln<br>Lincoln, NE 68522<br>USA<br>Federal Tax ID:           |
| Customer: John Doe<br>I23<br>INCOLN, NE 68522<br>JSA<br>2019<br>Student:Jane Doe<br>Jane Doe - \$9,232.16<br>18-19 School Grade - 5th<br>year<br>ACCOUNT                                                                                            | •<br>\$6,375.00<br>TOTAL                                                                            | School Informatio<br>and Federal Tax I | Sample School<br>121 High School Road<br>Lincoln<br>Lincoln, NE 68522<br>USA<br>Federal Tax ID:<br>N      |
| Customer: John Doe<br>123<br>LINCOLN, NE 68522<br>JSA<br>2019<br>Student:Jane Doe<br>Jane Doe - \$9,232.16<br>18-19 School Grade - 5th<br>year<br>ACCOUNT<br>Athletics                                                                              | \$6,375.00<br>TOTAL<br>\$75.00                                                                      | School Informatio<br>and Federal Tax I | Sample School<br>121 High School Road<br>Lincoln<br>Lincoln, NE 68522<br>USA<br>Federal Tax ID:<br>D      |
| Customer: John Doe<br>I23<br>INCOLN, NE 68522<br>JSA<br>2019<br>Student:Jane Doe<br>Jane Doe - \$9,232.16<br>18-19 School Grade - 5th<br>year<br>ACCOUNT<br>Athletics<br>Registration                                                               | •<br>\$6,375.00<br>TOTAL<br>\$75.00<br>\$300.00                                                     | School Informatio<br>and Federal Tax I | Sample School<br>121 High School Road<br>Lincoln<br>Lincoln, NE 68522<br>USA<br>Federal Tax ID:<br>N      |
| Customer: John Doe<br>I23<br>INCOLN, NE 68522<br>JSA<br>2019<br>Student:Jane Doe<br>Jane Doe - \$9,232.16<br>I8-19 School Grade - 5th<br>year<br>ACCOUNT<br>Athletics<br>Registration<br>Tuition                                                    | •<br>\$6,375.00<br>TOTAL<br>\$75.00<br>\$300.00<br>\$6,000.00                                       | School Informatio<br>and Federal Tax I | Sample School<br>121 High School Road<br>Lincoln<br>Lincoln, NE 68522<br>USA<br>Federal Tax ID:<br>D      |
| Customer: John Doe<br>I23<br>INCOLN, NE 68522<br>JSA<br>2019<br>Student: Jane Doe<br>Jane Doe - \$9,232.16<br>18-19 School Grade - 5th<br>year<br>ACCOUNT<br>Athletics<br>Registration<br>Tuition<br>2019-2020 Grade - 6th<br>School Year           | \$6,375.00   TOTAL   \$75.00   \$300.00   \$6,000.00   \$2,857.16                                   | School Informatio<br>and Federal Tax I | Sample School<br>121 High School Road<br>Lincoln<br>Lincoln, NE 68522<br>USA<br>Federal Tax ID:<br>N<br>D |
| Customer: John Doe<br>123<br>INCOLN, NE 68522<br>JSA<br>2019<br>Student:Jane Doe<br>Jane Doe - \$9,232.16<br>18-19 School Grade - 5th<br>year<br>ACCOUNT<br>Athletics<br>Registration<br>Tuition<br>2019-2020 Grade - 6th<br>School Year<br>ACCOUNT | \$6,375.00   \$6,375.00   TOTAL   \$75.00   \$300.00   \$6,000.00   \$6,000.00   \$2,857.16   TOTAL | School Informatio<br>and Federal Tax I | Sample School<br>121 High School Road<br>Lincoln<br>Lincoln, NE 68522<br>USA<br>Federal Tax ID:<br>N      |

If you have any questions, please contact a FACTS Customer Care Representative at 866-441-4637.